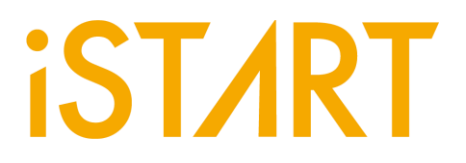

# 最具性价比的芯片内存调 适环境:**EZ-Debug**

芯测科技(上海芯复瑞) 前瞻技术暨云端服务部 经理 张耀宗

### **iST/RT**

在日益蓬勃发展的集成电路产业中,确保集成电路是否符合设计规格和功能已是开发与 制造过程中不可或缺的重要环节。在这关键的任务下,IC产业广泛运用自动测试装置

(Automatic Test Equipment, ATE)来执行测试工作。然而,过去,在处理小批量或是非量产的芯片测试时,常常仅能藉由使用ATE机台进行,但这却往往伴随需要额外的成本投入以及漫长的测试时间。

而芯测科技(上海芯复瑞)近期研发一款基于计算机平台的JTAG转USB的调适环境: EZ-Debug,可以针对非量产芯片以及开发中的芯片进行快速且高效率的进行测试,不仅可以 省下ATE测试的成本,同时还可以及时的知晓结果。

#### 一、EZ-Debug架构

EZ-Debug可以快速且方便进行调适 · EZ-Debug主要是透过转接板进行计算机与 FPGA/EVB board之间的沟通 。转接板与整体工具的规格示意图如下图所示 。 计算机 与转接板是用USB做连接 · 转接板配合工具会将讯号转换成JTAG · 再送给FPGA/EVB board进行调适 。

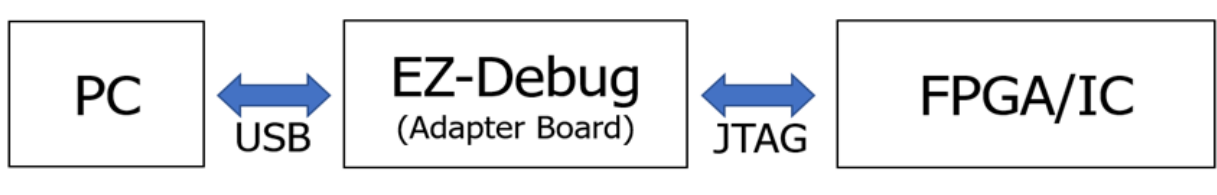

Architecture Diagram

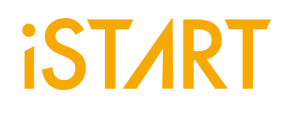

下图为实际使用示意图,红色框起来的是转接板,转接板右侧是FPGA,左侧是计算机端,此FPGA是用于模拟非量产chip或是开发中的chip。

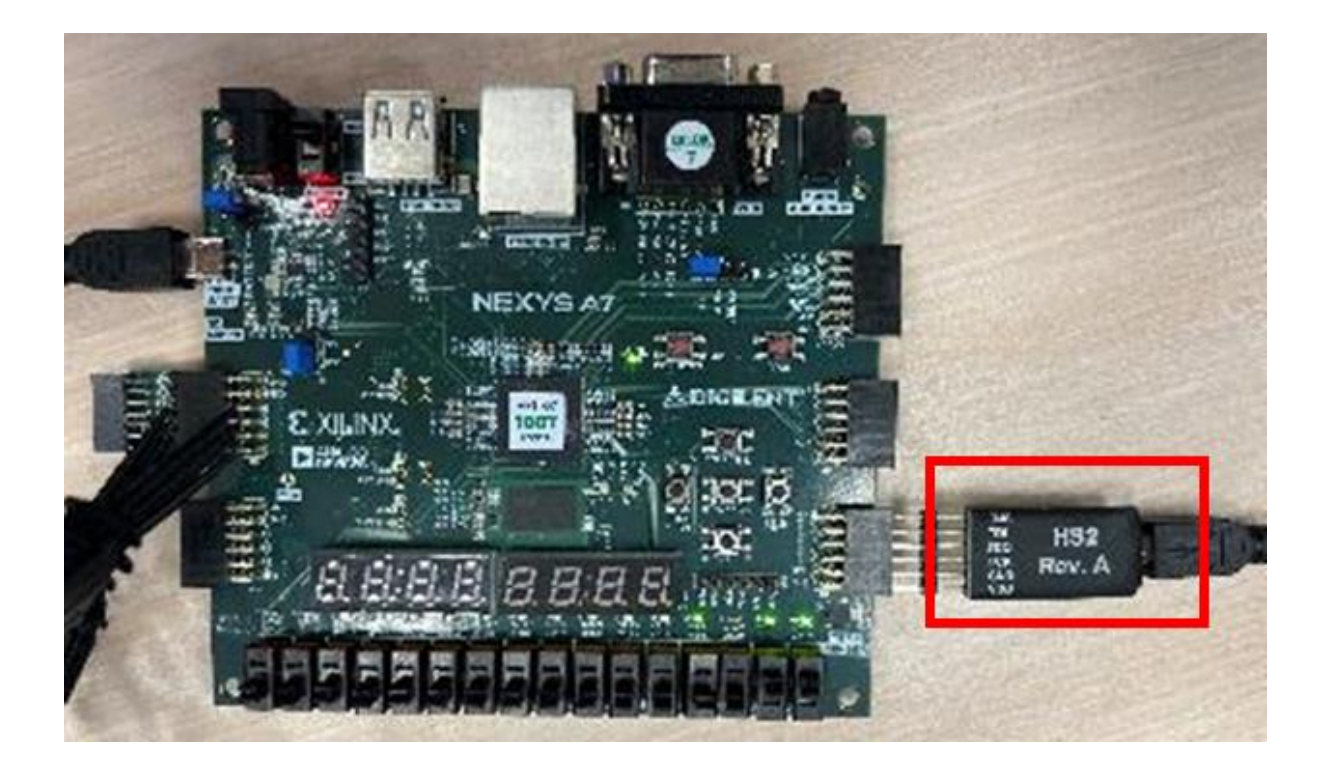

二、**EZ-Debug**实际使用

在计算机端安装完EZ-Debug以及转接版的驱动程序后,即可开始使用调适。EZ-

Debug提供两种测试模式:(1)auto test、(2)manual test。

Test mode Selection (1)auto test (2)manual test Select an option:

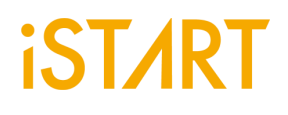

1. EZ-Debug测试模式 - auto test

Select an option: 1 set Jtag frequency(MHz): 10 set the file of test bench(.v): test.v set the file of integ spec(.integ or .f): test.f

使用时需设定JTAG的频率、START<sup>™</sup> v3产生的test bench file以及START<sup>™</sup> v3产 生的integ spec file · 设定完成后EZ-Debug即会自动进行BIST的测试 · Jtag frequency : JTAG在FPGA/EVB的使用频率。

file of test bench: START在BII时产生可提供模拟需要的档案(ex: integ\_tb.v) file of integ spec: START在BFL时产生BII整合需要的档案(ex: [ctr\_name]\_spec.integ)

进行auto test时, EZ-Debug会对design里的每一个controller进行BIST的测试,并 将测试结果显示在屏幕上,若所insert的BIST电路有支持LATCH\_GO功能, EZ-Debug同样也会一并显示LATCH\_GO的结果。

当测试结果是PASS时,则会显示Test Pass!并且LATCH\_GO的结果为`1'。

# **iST/RT**

[Test Pass]

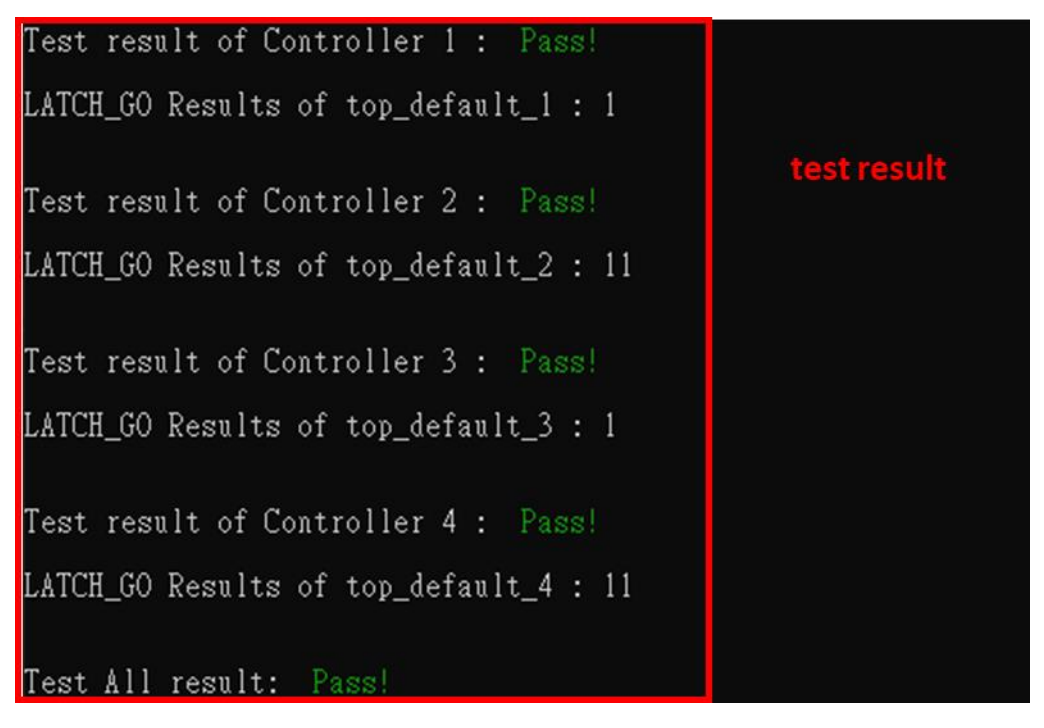

而测试结果为FAIL时,则会显示Test Fail!并且LATCH\_GO的结果为 '0'。

若insert的BIST电路有支持Diagnosis功能时,EZ-Debug会进行Diagnosis的测试,

并且将Diagnosis测试完成的信息显示在屏幕上。

### [Test Fail]

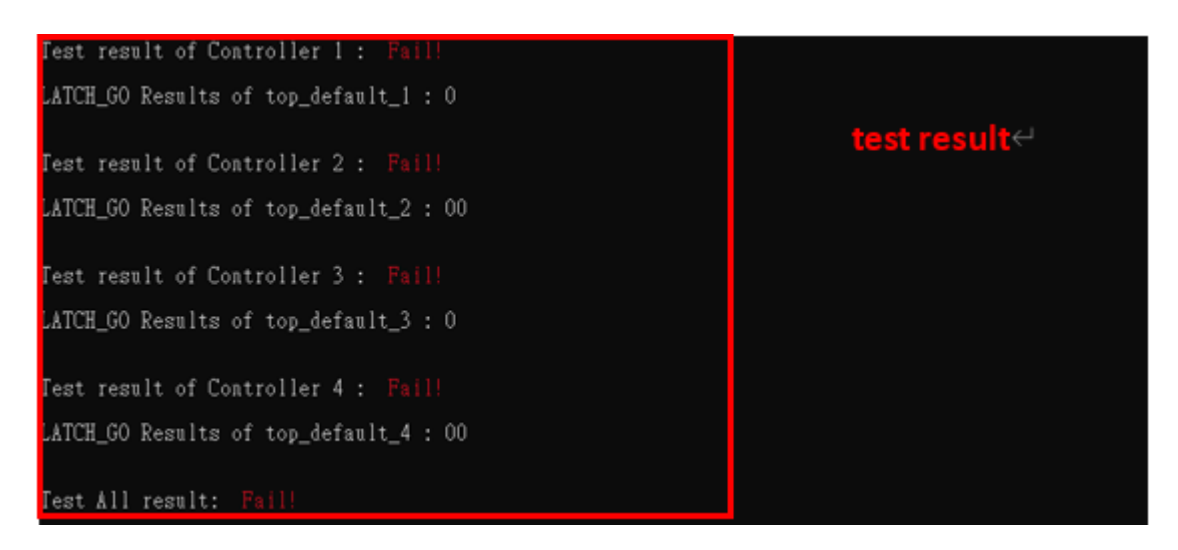

# **iST/RT**

-- Start to Diagnosis Nemory of top\_default\_1 --------- Memory of top\_default\_1 SEQ 1 GRP 1 MEB 1 Fail! ---------Diagnosis Information-----llgorithm : Sequencer ID : Froup ID : ement : peration : aulty Address : aulty Bits : --- Memory of top\_default\_1 SEQ 1 GRP 1 MEB 1 Fail! ---Diagnosis Information----llgorithm : Sequencer ID : Froup ID : Floup ID . Slement : Operation : Paulty Address : Paulty Bits : 001 1000 ----- Memory of top\_default\_1 SEQ 1 GRP 1 MEB 1 Fail! -----Diagnosis Information----lgorithm : equencer ID : oup ID : lement : peration : aulty Address aulty Bits :

2. EZ-Debug测试模式 - manual test

首先可以要参阅做完整合的INTEG testbench 中bist\_testing这个task,在这个 task中我们可以找到下图的CMD\_DATA信息,依照下图信息即可填写设定input binary value去使用JTAG的TDI做send\_command,即可开始测试。

| top_default_CMD_I | ATA = {top_default_DIAG, top_default_ALG,       |     |
|-------------------|-------------------------------------------------|-----|
|                   | <pre>top_default_SEQ_ID, top_default_GRP_</pre> | ID, |
|                   | <pre>top_default_MEB_ID, top_default_MEN}</pre> | ;   |

[ctr\_name]\_DIAG:是否要执行Diagnosis,当设定为时1为启动。

[ctr\_name]\_ALG:当BFL选项中有开启algorithm\_selection时,在testbench中就

产生Controller\_name\_ALG的指令可以来控制想要测试的algorithm。

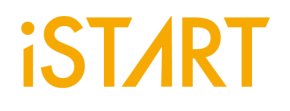

[ctr\_name]\_SEQ\_ID、Controller\_name\_GRP\_ID、Controller\_name\_MEB\_ID: 都是用来指定目前要做测试的memory的ID。

[ctr\_name]\_MEN: Controller BIST enable的指令,当设定为时1为启动。

JTAG的TDO会产出capture\_commad · 而capture\_commad 可参考下图INTEG testbench中的test\_result的讯号排列 · 即可解读capture\_commad的内容 ·

{top\_default\_MGO, top\_default\_MRD, top\_default\_SRD, top\_default\_LATCH\_GO} = top\_default\_test\_result;

讯号解释:

[ctr\_name]\_MGO:为BIST测试结果,当BIST测试fail时,为0。

[ctr\_name]\_MRD:为BIST测试完成时,会为1。

[ctr\_name]\_SRD:当Diagnosis Data已准备好时,会为1,即可进行capture

Diagnosis Data •

[ctr\_name]\_LATCH\_GO:此讯号的width是依照START所产出的meminfo檔中的 memory数量而定,当LATCH\_GO的每个讯号从1变到0时,代表此颗memory测试 fail。

使用时输入controller的个数、测试的command, capture result的长度,以及 MGO/MGD的bit number, EZ-Debug即会进行测试,并将测试结果的row-data显 示在屏幕上。

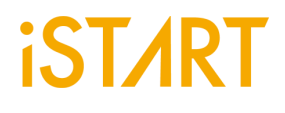

[输入测试command]

```
Select test:
(1)bist test
(2)diagnosis test
Select an option: 1
set the number of controller: 4
set the cmd data(MSB->LSB): 001101001100100110011001
set the size of capture data: 18
```

[输入MGO/MRD bit number]

```
controller #1
set the bit number of MGO in test result: 17
set the bit number of MRD in test result: 16
controller #2
set the bit number of MGO in test result: 13
set the bit number of MRD in test result: 12
controller #3
set the bit number of MGO in test result: 8
set the bit number of MRD in test result: 7
controller #4
set the bit number of MGO in test result: 4
set the bit number of MRD in test result: 4
```

# iST∕RT

[测试结果]

| Test<br>0 1 ( | result(<br>) 0 0 1 | (MSB-<br>0 0 | ->LSE<br>0 0 | 3)<br>1 0 | 0  | 0 | 1 | 0 0 0 | 0  |
|---------------|--------------------|--------------|--------------|-----------|----|---|---|-------|----|
| Test          | result             | of (         | Cont r       | olle      | er | 1 |   | Fai   |    |
| Test          | result             | of (         | Cont r       | olle      | er | 2 |   | Fai   |    |
| Test          | result             | of (         | Contr        | olle      | er | 3 |   | Fai   |    |
| Test          | result             | of (         | Cont r       | olle      | er | 4 | : | Fai   | 1! |